# بسمهتعالى

را بهمای ارسال اطلاعات اعلامیه ی تامین ارز به کمرک جمهوری اسلامی ایران در سامانه جامع تجارت ایران

# https://www.ntsw.ir

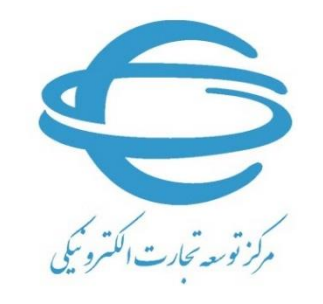

http://www.ecommerce.gov.ir

بهار ۵۰٬۹۱

مقدمه

اطلاعات اعلامیه تامین ارز صرفا از طریق سامانه جامع تجارت به گمرک جمهوری اسلامی ایران ارسال می شود. لذا کلیه بازرگانان می بایست طبق این سند راهنما در خواست مجوز ترخیص خود را ثبت و اطلاعات اعلامیه تامین ارز را به گمرک جمهوری اسلامی ایران ارسال نمایند.

## ثبت درخواست مجوز ترخيص

پس از انتخاب گزینه «عملیات گمرکی» و «واردات» از منوی کنار، گزینه «مدیریت مجوزهای ترخیص» را مطابق شکل انتخاب کنید.

| نقش جاری                                                                      |                                                                                                    | 😤 خانه                                                                                        |                               |
|-------------------------------------------------------------------------------|----------------------------------------------------------------------------------------------------|-----------------------------------------------------------------------------------------------|-------------------------------|
|                                                                               |                                                                                                    |                                                                                               | 🕷 صفحه اصلی                   |
| زمان باقیمانده ۲۹:۳۷ 🗧                                                        |                                                                                                    |                                                                                               | الله  عمليات پايه >           |
|                                                                               |                                                                                                    |                                                                                               | 🗞 عمليات شناسه کالا 🛛 🗧       |
| تشایش های اعتبار استادی/ حواله/ برات تایید شده                                | 🗖 ایرونده های تایید شده                                                                              | لی پرونده های ثبت شده                                                                         | 🗴 عملیات تجارت خارجی 🗧        |
|                                                                               |                                                                                                    |                                                                                               | ارزی ک                        |
| E ° (∩)                                                                       |                                                                                                    |                                                                                               | 🕼 عملیات لجستیک خارجی 🗧       |
| منشا ارزهای بانکی ثبت شده                                                     | نمایندگان فعال                                                                                       | منشا لرزهای غیربانکی ثبت شده                                                                  | 🗸 عملیات گمرکی 🗸              |
|                                                                               |                                                                                                    |                                                                                               | ۲ 🔹 واردات 🗸                  |
| ۹۱@ نظرات خود را ثبت نموده و حداکثر ظرف مدت ۲۴ ساعت، پاسخ آن را دریافت نمایید | با برای ارائه پیشنهادهای خود به منظور بهبود سیستم، از طریق پیام رسان *بله* با مراجعه به آدرس SW_Help | <ul> <li>کاربر گرامی، شما میتوانید در صورت مواجه با هر مشکل فنی در این سامانه و یا</li> </ul> | مديريت اظهارنامه واردات       |
|                                                                               | ان به کانال سامانه "بله" به آدرس Ntsw_ir@ مراجعه نمایید.                                             | <ul> <li>کاربر گرامی، شما می توانید جهت دریافت اطلاعیه های سامانه جامع تجارت ایرا</li> </ul>  | 🖁 مدیریت مجوزهای ترخیص        |
|                                                                               |                                                                                                    |                                                                                               | مشاهده سابقه واردات           |
|                                                                               | شکت در کارگاه آمونشی سامانه جامع تجارت                                                               |                                                                                               | الله  عملیات رتبه بندی و مالی |
|                                                                               |                                                                                                    |                                                                                               |                               |
|                                                                               | فرم ببت نام الصراف از نبت نام مستعلام خلاف های افورسی                                                |                                                                                               |                               |
|                                                                               |                                                                                                    |                                                                                               |                               |

#### سپس دکمه «افزودن درخواست مجوز جدید» را بزنید.

|              |          |          |                    |                 |           |                 |               | يد          | درخواست مجوز جد | 🛨 افزودن د |
|--------------|----------|----------|--------------------|-----------------|-----------|-----------------|---------------|-------------|-----------------|------------|
|              | تا تاريخ | از تاریخ | تاريخ اعتبار مجوز  | تا تاريخ        | از تاریخ  | تاريخ صدور مجوز |               |             | بال اظهارنامه   | سريا       |
|              |          |          |                    |                 |           | جستجو Q         | ~             | انتخاب كنيد | درخواست مجوز    | وضعيت      |
| محتویات ۱۰ 🗸 | نمایش ہ  |          |                    |                 |           |                 |               |             |                 |            |
|              | عمليات   |          | وضعيت درخواست مجوز | مريال اظهارنامه | ئېت سفارش | مجوز شماره ا    | تاريخ درخواست | ست مجوز     | شماره درخوا     | رديف       |
|              |          |          |                    | وردی یافت نشد   | 0         |                 |               |             |                 |            |

در گام بعدی مطابق شکل می بایست شماره سریال اظهارنامه خود را وارد نمایید و سپس دکمه «استعلام اظهارنامه» را بزنید. (فرمت صحیح شماره سریال اظهارنامه به عنوان نمونه: ۱۲۳۴۵۶–۹۹۰۰۰)

|                      |                         | درخواست مجوز ترخيص جديد           |
|----------------------|-------------------------|-----------------------------------|
| رکی خود را وارد کنید | لطفا سريال اظهارنامه گم | جهت صدور درخواست مجوز ترخيص جديد، |
|                      |                         | شماره سریال اظهارنامه             |
| <br>                 |                         |                                   |

پس از آن که استعلام اظهارنامه از گمرک با موفقیت انجام شد، درخواست مجوز ترخیص برای اظهارنامه وارد شده با وضعیت «ثبت اولیه» مطابق شکل ایجاد می شود.

| - X (     | (alg. sibualica               |          |                   |                    |                 |                 |                    |               | بوزهای ترخیص      | ديريت مح |
|-----------|-------------------------------|----------|-------------------|--------------------|-----------------|-----------------|--------------------|---------------|-------------------|----------|
|           |                               |          |                   |                    |                 |                 |                    | يد            | ، درخواست مجوز جد | 🖬 افزودن |
|           | ව්ගයි                         | از تاريخ | تاريخ اعتبار مجوز | <sup>0</sup> تاريخ | از تاريخ        | تاريخ صدور مجوز |                    |               | ىريال اظهارتامه   |          |
|           |                               |          |                   |                    |                 | جستجو Q         | <b>~</b>           | انتخاب كتيد   | ت درخواست مجوز    | وضعيا    |
| عتويات ١٠ | نمایش مح                      |          |                   |                    |                 |                 |                    |               |                   |          |
|           | عليات                         |          | هیت درخواست مجوز  | ey (               | سريال اظهارتاما | شماره ثبت سفارش | تاريخ درخواست مجوز | ت مجوز        | شماره درخوات      | رديف     |
|           | جزييات استعلام ضوابط 🛐 ويرايا | ٩        | ثبت اوليه         | 9                  |                 |                 | 11°99/11/+F        | 5 <b>7</b> °6 | 2777A             | 1        |

در صورتیکه اظهارنامه با شـماره سـریال وارد شـده متعلق به شـما نباشـد خطایی با پیغام «اظهارنامه با شـماره سریال وارد شده متعلق به شما نیست » مطابق شکل نمایش داده میشود.

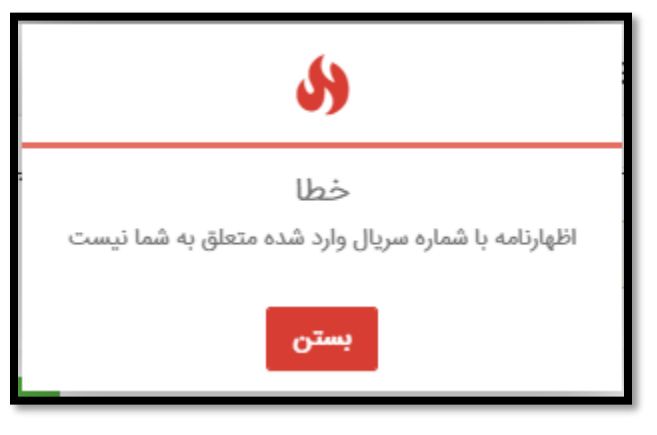

همچنین درصورتی که پیش تر برای شماره سریال اظهارنامه وارد شده، درخواست صدور مجوزی ثبت شده باشد خطایی با پیغام « درخواست مجوزی برای این اظهارنامه وجود دارد » مطابق شکل نمایش داده میشود.

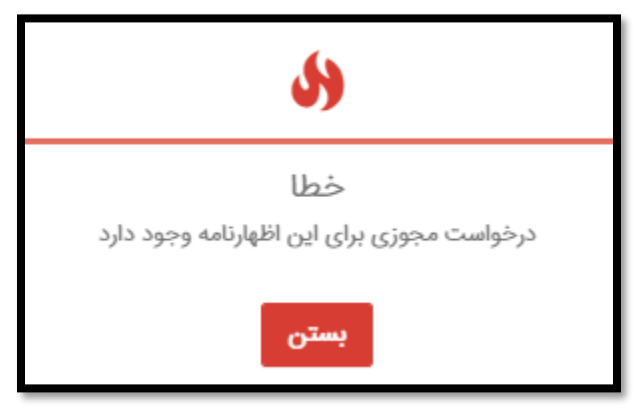

پس از ایجاد درخواست با وضعیت «ثبت اولیه» دکمه استعلام ضوابط را مطابق شکل بزنید.

| 8 0       | (ATE subjection (ATE)        |                     |                    |            |            |                 |                    |                | وزهای ترخیص    | ریت مج  |
|-----------|------------------------------|---------------------|--------------------|------------|------------|-----------------|--------------------|----------------|----------------|---------|
|           |                              |                     |                    |            |            |                 |                    | وزجديد         | ، درخواست مج   | اافزودن |
|           | ව වැනි                       | êu <sup>li ji</sup> | تاريخ اعتبار مجوز  | ප පැදුළ    | از تاريخ   | تاريخ صدور مجوز |                    |                | ريال اظهارنامه |         |
|           |                              |                     |                    |            |            | چستجو Q         | ~                  | وز انتخاب کنید | ت درخواست مج   | وضعيا   |
| حتويات ۱۰ | نمایش م                      |                     |                    |            |            |                 |                    |                |                |         |
|           | عمليات                       |                     | رضعيت درخواست مجوز | لهارنامه و | ئن سريال ا | شمارہ ثبت سقارہ | تاريخ درخواست مجوز | رخواست مجوز    | شماره در       | يف      |
|           | جزييات استعلام ضوابط 🔀 ويراي | ٩                   | ثبت اوليه          | -          |            |                 | 11484/11/eF        | ۶۳۵۳۵۳         | TTA            | 1       |

#### نتيجهي استعلام ضوابط

با انجام شدن استعلام ضوابط مربوط به کالاهای اظهارنامه و با توجه به نتیجهی آن، وضعیت درخواست مجوز به یکی از حالتهای «رد شـده در اسـتعلام ضـوابط» ، «بدون نیاز به صـدور مجوز» و « نیازمند دریافت مجوز از سازمان های مجوز دهنده» تغییر میکند.

در هر مرحله با انتخاب دکمه «جزئیات» در ستون عملیات میتوانید اطلاعات اصلی درخواست، اطلاعات اصلی اظهارنامه، اطلاعات اصلی فاکتور، اطلاعات مالی بانکی، اطلاعات حمل و اطلاعات کالایی اظهارنامه به همراه گزینههای ممکن برای ادامهی فرایند صدور مجوز ترخیص را مشاهده نمایید.

|               |                   |                    |                      |                       |                            |                            | -                             |                        |
|---------------|-------------------|--------------------|----------------------|-----------------------|----------------------------|----------------------------|-------------------------------|------------------------|
|               |                   |                    |                      |                       | 10000                      |                            | AUTOFIC                       | اطلاعات اصلی درخواشت   |
|               |                   |                    | يبت اويه             | Cargoys Causes        | II. 1/10/47                | تاريع دونوست               | GIAFFIFGT                     | Cargoys syste          |
|               |                   |                    |                      |                       |                            |                            |                               | اطلاعات اصلى اظهارتامه |
| پروانه کامل   | وضعيت اظهارتامه   | u                  | 01-1777              | تاريخ دريافت عطف      | 11*F793+10                 | تاريخ اظهار                |                               | شماره کوتاز            |
|               | گمرک ارزیابی      | 1                  | 01-(777)             | تاريخ ارزيابي         |                            | شماره ارزیابی              | واردات قطعي                   | رویه گمرکی             |
| TOTAL         | زون ارزیابی       |                    |                      | شماره سريال اظهارنامه |                            | شماره ثبت سفارش            | منطقه ويزه اقتصادى شهيد رجايى | گمرک ورودی             |
| R*19bra       | تاريخ رسيد پرناخت |                    |                      | شماره رسيد پرداخت     | EstelamAzDarbKhorujVaredat | آخرین عملیات روی اظهارنامه | LASA,195,55=                  | جمع عوارض درياقتى      |
|               |                   |                    |                      |                       |                            |                            |                               | اطلاعات اصلى فاكتور    |
| ۱۵۶۸»         | تعداد فلم كلا     |                    | ايران                | كشور مقصد             | لياليا.                    | کشور میدا                  | CPT                           | شرایط تحویل میں المللی |
| 1*SY,AYF,IFY  | ارزش ارزی کل      |                    |                      | كشور صادركننده        | عراق                       | کشور طرف معامله            | 114                           | تعداد کل بسته          |
|               |                   |                    |                      |                       |                            |                            | ۱۳,۸۲¥,۶+۱,«۹۶ ۴۵             | ارزش ریائی کل          |
|               |                   |                    |                      |                       |                            |                            | 1                             |                        |
|               |                   |                    |                      |                       |                            |                            |                               | اطلاعات مالی و بانکی   |
|               | 20                |                    | gifeldis             | 39 69                 | TID-FAAF                   | مسارة اغتبار المنادي       | حواله ارزی                    | نوع ترافض مالی         |
|               |                   |                    |                      | شماره ساتا            |                            | تام شعبه بانک              | بانک سیہ                      | تام بانک               |
|               |                   |                    |                      |                       |                            |                            |                               | اطلاعات حمل            |
|               | تحوه حمل درون مرز |                    | دوابي                | نحوه حمل در مرز       | فارجي                      | هويت وسيله حمل             | MERBND//wobar///wobar///woba  | شماره ثبت ماتيغست      |
|               |                   |                    |                      | رارش بازگشت           | استحادم شوابط              |                            |                               |                        |
|               |                   |                    |                      |                       |                            |                            |                               |                        |
|               |                   |                    |                      |                       |                            |                            | توفيحات استعلام غوابط         | Divesi                 |
| نمایش محتویات |                   |                    |                      |                       |                            |                            |                               |                        |
| لوفن مجورها   | لمداديسته فوع اوز | (Kg) لوع بسته بندي | 000 <del>6</del> 800 | ونن تاخالص (Kg)       | تعداد واحد الدازه گیری     | شرح تجاری کالا             | الهارالمه کد تمرقه            | رديف شماره قام ا       |

### ۱. وضعیت رد شده در استعلام ضوابط

در این وضعیت در ستون عملیات گزینههای «جزئیات»، «اعلام نتیجه به گمرک» و «ویرایش» را مشاهده خواهید کرد.

| عبليات                                    | وضعيت درخواست مجوز      | سريال اظهارتامه | شماره لبت مفارش | لاريخ درخواست مجوز | شماره درخواست مجوز         | رديف |
|-------------------------------------------|-------------------------|-----------------|-----------------|--------------------|----------------------------|------|
| ی جزیبات (Heldin تدیجه به کمرک کارویرایش) | رد شده در استعلام ضوابط |                 |                 | 11#99/11/aF        | Υ«ΑΥ <b>FF</b> ۶» <b>ሥ</b> | 1    |

با انتخاب گزینهی «اعلام نتیجه به گمرک» نتیجهی فرایند استعلام ضوابط که «رد شده در استعلام ضوابط» است به گمرک ارسال خواهد شد.

#### ۲. وضعیت بدون نیاز به صدور مجوز

در این وضعیت در ستون عملیات گزینههای «جزئیات»، «اعلام نتیجه به گمرک» و «ویرایش» را مشاهده خواهید کرد.

| عملیات<br>ی جزینات کا اعلام نتیجه به کمرک کا ویولیش | وشعیت درخواست مجوز<br>بدون نیاز به صدور مجوز | سريال اظهارنامه     | شمارہ ثبت سفارش          | تاریخ درخواست مجوز<br>۱۳۹۹/۱۱/۰۷  | شماره درخواست مجوز<br>۲۲۰۱۷۷۰۸۶    | رديف                              |
|-----------------------------------------------------|----------------------------------------------|---------------------|--------------------------|-----------------------------------|------------------------------------|-----------------------------------|
|                                                     | - /                                          | -                   | -                        | خواهد شد.                         | ئمر ک ار سال                       | است به گ                          |
|                                                     |                                              |                     |                          | ,                                 |                                    | ·                                 |
|                                                     |                                              | هنده                | های مجوز د               | موز از سازمان                     | ند دریافت مح                       | ۳. نیازم                          |
| ر» و «ویرایش» را مشاهده                             | ارسال درخواست مجوز                           | ،هنده<br>مزئیات»، « | های مجوز د<br>زینههای «ج | م<br>جوز از سازمان<br>ون عملیات گ | ند دریافت مع<br>ضعیت در ست         | ۳. نیازم<br>در این وه             |
| ر» و «ویرایش» را مشاهده                             | ارسال درخواست مجوز                           | ،هنده<br>مزئیات»، « | های مجوز د<br>زینههای «- | موز از سازمان<br>ون عمليات گ      | ند دریافت مح<br>ضعیت در ست<br>کرد. | ۲. نیازم<br>در این وه<br>خواهید ک |
| ر» و «ویرایش» را مشاهده                             | ارسال درخواست مجوز                           | ،هنده<br>بزئیات»، « | های مجوز د<br>زینههای «- | جوز از سازمان<br>ون عملیات گ      | ند دریافت مح<br>ضعیت در ست<br>کرد. | ۲. نیازم<br>در این وم<br>خواهید ک |

با انتخاب گزینه «ارسال درخواست مجوز»، میتوانید برای اخذ مجوز لازم اقدام نمایید.

اعلام نتیجه به گمرک و ارسال اطلاعات اعلامیه تامین ارز:

در تمامی وضعیتهایی که گزینه «اعلام نتیجه به گمرک» فعال است، پس از انتخاب آن میبایست شناسه اعلامیه تامین ارز (کد ساتا) ۱۴ رقمی مرتبط با اظهارنامه را وارد نموده و گزینه ثبت را انتخاب کنید.

| عمليات                                  | وضعيت درخواست مجوز     | سريال اظهارتامه                | شمارہ ثبت سفارش                                         | تاريخ درخواست مجوز                                      | شماره درخواست مجوز  | رديف |
|-----------------------------------------|------------------------|--------------------------------|---------------------------------------------------------|---------------------------------------------------------|---------------------|------|
| Qچزییات ¶اعلام نتیجه به گمرک گاویرایش ۱ | بدون نیاز به صدور مجوز |                                | 1 4                                                     | 1F00/07/07                                              | Υ٣ <u>٨</u> ιΥΥ₀Υ٨Υ | 1    |
|                                         |                        | ین اظهارنامه را وارد کنید<br>۲ | اعلامیه تامین<br>علامیه تامین ارز مرتبط با ای<br>بن ارز | دریافت شناسه<br>لطفا شماره شناسه ا<br>شناسه اعلامیه تام |                     |      |
| 2                                       | ۳ أبت بازكش            |                                |                                                         |                                                         |                     |      |

توجه شود در حالتی که منشا ارز در یکی از وضعیتهای «منتظر اظهار شناسه رهگیری»، «در حال بررسی شناسه رهگیری» و یا «منتظر اصلاح شناسه رهگیری» باشد، نمیتوانید آن را به گمرک ارسال کنید.

پس از ثبت شماره شناسه اعلامیه تامین ارز، وضعیت درخواست صدور مجوز شما به «ارسال شده به گمرک» تغییر میکند و اطلاعات اعلامیه تامین ارز به گمرک جمهوری اسلامی ایران ارسال می شود.

| عطيات       | وضعيت درخواست مجوز | سريال اظهارتامه                                                                                                    | شمارہ ثبت سفارش | تاريخ درخواست مجوز | شماره درخواست مجوز | رديف |
|-------------|--------------------|----------------------------------------------------------------------------------------------------|-----------------|--------------------|--------------------|------|
| چزييات<br>ا | ارسال شده به گمرک  | and the second second s |                 | 11-99/11/11        | <b>ΊΙΥΔΎ</b> ۶Αο۶  | 1    |

هنگامی که وضعیت درخواست شما «ارسال شده به گمرک باشد» تنها با انتخاب دکمه «جزئیات» میتوانید جزئیات درخواست مجوز ترخیص و اظهارنامه خود را مشاهده نمایید.